# CHECKLISTE

## bexio

Bank-/Kassenkonto anlegen

Erfassen Sie Ihr Bankkonto um es danach mit dem E-Banking zu verbinden oder um Transaktionen importieren zu können. Legen Sie weitere Konten wie ein Kassenkonto an um auch diese als Zahlungskonto in «**Rechnungen**» und «**Lieferantenrechnungen**» verwenden zu können oder natürlich auch für «**Manuelle Buchungen**».

### Neues Bank-/Kassenkonto hinzufügen

□ Legen Sie unter «Banking»  $\rightarrow$  «Bankkonto hinzufügen» ein neues Bank-/Kassenkonto an.

△ Wichtig: Erstellen Sie ein Bankkonto im Bereich «Banking», wird automatisch ein Buchhaltungskonto im Kontenplan dazu erstellt. Diese beiden sind untrennbar miteinander verknüpft.

#### Bank- oder Kassenkonto?

- Aktivieren Sie die Checkbox «Ist ein Kassenkonto», wird ein Kassenkonto angelegt. Aktivieren Sie diese nicht, wird ein Bankkonto erstellt, das später mit dem E-Banking verbunden werden kann (sofern eine Schnittstelle besteht).
  - ✓ Tipp: Mit dem Typ «Kassenkonto» können Sie auch ein «Forderungskonto» erstellen. Dieses lässt sich nachher als Zahlungskonto in Rechnungen und Lieferantenrechnungen auswählen.

#### Bezeichnung und Währung setzen

- Benennen Sie das Konto im Feld «Bezeichnung». Diese wird ebenfalls als Kontoname im Kontenplan gesetzt (Ihr Kunde sieht die Bezeichnung nicht). Wählen Sie zudem die Währung des Kontos aus.
  - Tipp: Haben Sie die Option «Ist ein Kassenkonto» gewählt, überspringen Sie die nachfolgenden Punkte in der Checkliste und fahren beim Punkt «Speichern und kontrollieren» fort.

#### Bankdaten ergänzen

- □ Die Angaben «Inhaber», «Inhaber-Adresse», «PLZ», «Ort» & «IBAN» sind für den Kunden ersichtlich, sofern diese unter «Einstellungen» → «Dokumenten-Vorlagen» → «Standardvorlage» in der Fusszeile aktiviert sind.
  - ✓ Tipp: Tragen Sie in den «Bankdaten» Ihre Firmenadresse ein.

#### QR-Rechnung oder ESR (Einzahlungsschein mit Referenz) aktivieren

Möchten Sie Ihren Kunden einen QR-Code oder doch noch den Einzahlungsschein mit Referenz für die Zahlung von Rechnungen anbieten? Hier können Sie die Konfiguration einer der beiden Zahlungsmethoden vornehmen, Diese Einstellungen können Sie jederzeit anpassen.

#### Rechnung mit QR-Code

- □ Wählen Sie zwischen den drei Einrichtungsmöglichkeiten und ergänzen Sie die Einstellung falls nötig durch Angaben, die Sie von Ihrer Bank erhalten. Lesen Sie bei Spezialfällen unseren Support Beitrag durch.
- $\square$  «IBAN mit Creditor Reference»  $\rightarrow$  Für die Rechnungsstellung ins Ausland.
- $\square$  «QR-IBAN»  $\rightarrow$  Dies entspricht dem bisherigen orangen (ESR) Einzahlungsschein.
- $\square$  «nur IBAN»  $\rightarrow$  Ersetzt den roten Einzahlungsschein.
- Die Abweichung des eingezahlten Betrag zur Rechnungssumme kann gleich unterhalb davon eingestellt werden, kann aber auch bei «O» gelassen werden.

#### Faktura mit ESR

- Ergänzen Sie unter «ESR Daten» die Daten. Die «BESR-ID» & «Teilnehmer-Nr.» wird Ihnen von Ihrer Bank zur Verfügung gestellt. (Bei der PostFinance wird die «BESR-ID» nicht benötigt.)
- Die Abweichung des eingezahlten Betrag zur Rechnungssumme kann gleich daneben eingestellt werden, kann aber auch bei «0» gelassen werden.
- Um den Einzahlungsschein noch zu vervollständigen, ergänzen Sie die Felder «Einzahlung für» & «Zugunsten von» mit Ihrer Bank & Ihrem Firmennamen und der Adresse.
- Der «Streckungsfaktor der Codierzeile» muss in der Regel nur angepasst werden, sofern die Bank dies verlangt, sowie die weiteren Positions-Einstellungen, welche gleich rechts von «ESR Daten» konfiguriert werden können.

#### Valuta- oder Buchungsdatum?

Standardmässig verbuchen wir Ihre Transaktionen mit dem Buchungsdatum. Aktivieren Sie die Checkbox «Valuta-Datum verwenden», verwenden wir das Valutadatum. Diese Option können Sie jederzeit ändern.

#### Speichern und kontrollieren

- □ Die Eingaben speichern Sie mit dem Button «Speichern». Überprüfen Sie danach das automatisch erstellte Konto im Kontenplan («Einstellungen» → «Alle Einstellungen» → «Buchhaltung» → «Kontenplan Finanzbuchhaltung»).
- Die Kontonummer wird automatisch entweder von 1000 (Kassenkonten) oder 1020 (Bankkonten) aufwärts gesetzt und ist individuell anpassbar. Auf der rechten Seite des neuen Kontos sehen Sie ein <u>-</u>Symbol. Dies bedeutet, dass es ein Systemkonto ist.